Anleitung zur An- und Abmeldung zum E-Mail-Benachrichtigungsservice zur Meldungsprüfung im Meldeprogramm Wirtschaftsdünger NRW

1. Anmelden im Meldeprogramm Wirtschaftsdünger NRW unter <u>www.meldeprogramm-nrw.de</u>. Dazu ist die HIT/ZID-Nummer (Registriernummer) und PIN erforderlich.

| and days of The game                                                                  |                                                      |                                                 | Dis Charles Party      | LINE COLORISAND | <br>Landwirtschaftskan<br>Nordrhein-We |
|---------------------------------------------------------------------------------------|------------------------------------------------------|-------------------------------------------------|------------------------|-----------------|----------------------------------------|
| nager Meldeprogram                                                                    | m Wirtschaftsdür                                     | nger Nordrhein-Westfa                           | alen (Testsystem)      |                 | Impressum                              |
| Für die Anmeldung an der Meldedatenban<br>eine gültige Personliche Identifizierungs-N | r für Wirtschaftsdünger bei<br>immer ( <b>PIN</b> ). | nötigen Sie eine <b>Betriebs- bzw. F</b>        | Registriernummer sowie |                 |                                        |
| Geben Sie Ihre Anmeldedaten ein:                                                      | HIT-/ZID- C<br>Nummer:<br>PIN:                       | 05 9991230001                                   | Ð                      | D.              |                                        |
|                                                                                       |                                                      | Mitbenutzerkennung anze     Berater für Betrieb | igen 🕦                 |                 |                                        |

2. Im Hauptmenü Menüpunkt E-Mail-Benachrichtigung zur Meldungsprüfung aktivieren wählen.

| attents in the Property of the second second s | -                                         | A CONTRACTOR OF A CONTRACTOR OF A CONTRACTOR OF A CONTRACTOR OF A CONTRACTOR OF A CONTRACTOR OF A CONTRACTOR OF                                                                        | Landwirtschaftskar<br>Nordrhein-We |
|----------------------------------------------------------------------------------------------------|-------------------------------------------|----------------------------------------------------------------------------------------------------|------------------------------------|
| Kontaktmanager<br>Namer, Advener, EMail Meldeprogramm Wirtschaftsdünger Nordrhein-Westfalen                                                                                                    | (Testsys                                  | rstem)                                                                                                    | Impressum<br>Datenschulz           |
| Hauptmenü                                                                                                    | Hilfe                                     | Kennwort ändern                                                                                                    | <b>abn</b><br>Autoabmeldung ir     |
| Angemeldeter Betrieb: 276 05 314 000 0144 Landwirtschaftskammer, NRW, Nevinghoff 40, 48147, Münster, (Ist selbst                                                                                                    | Hauptbetrieb                              | (b)                                                                                                    |                                    |
| Hinweistexte anzeigen                                                                                                    |                                           |                                                                                                    |                                    |
| Bei der <u>MELDUNGSPRÜFUNG</u> wurden im aktuellen Kalenderjahr bzw. in<br>(Die Berechnung erfolgt wöchentlich <u>am Wochenende</u> . Auch wen                                                                                                    | den beiden<br>hier zur Me<br>n Sie Unstim | VV ET S 1<br>vorherigen Kalenderjahren unstimmige Meldungen ermittelt. Bitte prüfen Sie<br>eldungsprüfung<br>nmigkeiten beheben, wird dieser Hinweis bis zur nächsten Berechnung angez | Ihre Angaben!<br>eigt.)            |
| Unsere Empfehlung: E-Mail-Benachrichtigung zur Meldungsprüfung aktivieren<br>Jeden Montag erfolgt eine automatische Meldungsprüfung im System. Bei Unstimmigkeiten Ihrer Meldungen wird ein H                                                                                                    | linweis im Ha                             | lauptmenü des Meldeprogramms angezeigt. Nutzer des Service erhalten zusätzlich                                                                                                    | eine Benachrichtigung per E-Mail.  |
| Meldung erstellen<br>Abgabemeldung<br>Aufnahme übernehmen<br>Aufnahme melden (innerhalb NRW)<br>Import melden (andere Bundesländer bzw. Ausland)<br>Mitteilung nach § 5 WDüngV                                                                                                    |                                           |                                                                                                    |                                    |

3. Hinweise zum E-Mail-Benachrichtigungsservice lesen und bestätigen, dass die E-Mail-Adresse für den E-Mail-Benachrichtigungsservice verwendet werden darf:

Angemeldeter Betrieb: 276 05 314 000 0144 Landwirtschaftskammer, NRW, Nevinghoff 40, 48147, Münster, (Ist selbst Hauptbetrieb)

| E-Mail-Benachrichtigung | zur wöchentlichen | systemseitigen | Meldungsprüfung |
|-------------------------|-------------------|----------------|-----------------|
|                         |                   |                |                 |

| lch wünsche per E-Mail benachrichtigt zu werden, wenn bei der wöchentlichen systemseitigen<br>Meldungsprüfung fehlende oder unstimmige Abgabe- bzw. Aufnahmemeldungen für den hier<br>aufgerufenen Betrieb ermittelt werden.                                                                                                    |
|----------------------------------------------------------------------------------------------------|
| <ul> <li>Bevor Sie den Service weiter unten aktivieren, beachten Sie bitte folgende Hinweise: <ol> <li>Durch den Service erhalten Sie eine Benachrichtigung über Meldungsunstimmigkeiten. Konkrete Einzeldaten zu den betreffenden Lieferungen werden nicht versendet. Es liegt in Ihrer eigenen Verantwortung, Ihre Meldungen im Meldeprogramm für Wirtschaftsdünger zu überprüfen und Meldefehler zu bereinigen. Innerhalb der Meldefrist können Sie so ordnungswidrige Meldefehler mit evtl. Bußgeldfolge noch vermeiden.</li> <li>Die Benachrichtigungen über Meldungsunstimmigkeiten erstrecken sich über das aktuelle Kalenderjahr und <u>die beiden vorherigen Kalenderjahre</u>. Falls im aktuellen Jahr keine Unstimmigkeiten bestehen, rufen Sie bitte die zurückliegenden Jahre auf, um auch die evtl. dort bestehenden Unstimmigkeiten bearbeiten zu können.</li> <li>Stellen Sie sicher, dass Sie immer eine aktuelle E-Mail-Adresse hinterlegt haben. Mit dem Speichern Ihrer E-Mail-Adresse wird Ihnen automatisiert eine Test-E-Mail zugesendet. Über die Schaltfläche Test-E-Mail können Sie die eingegebene E-Mail-Adresse und deren Übermittlung jederzeit prüfen.</li> <li>Sollte die Testmail nicht in Ihrem Posteingang ankommen, beachten Sie auch Ihre Ordner für Spambzw. Junk-Mails und geben ggf. den Absender (noreply@meldeprogramm-nrw.de) in Ihrem Mail-Programm frei.</li> </ol></li></ul> <li>Wir verarbeiten Ihre E-Mail-Adresse nur, soweit dies für die Durchführung des Benachrichtigungs-Services erforderlich ist. Möchten Sie keine Benachrichtigung mehr erhalten, können Sie diesen Service jederzeit durch Betätigung des Buttons "Löschen" abbestellen. Hinweise zum Datenschutz, insbesondere zu Ihren Betroffenenrechten finden Sie in unseren Datenschutzinformationen.</li> |
| □ Ich habe die oben genannten Hinweise gelesen und verstanden. Ich bin damit einverstanden, dass                                                                                                    |
| <ul> <li>die nachfolgende E-Mail-Adresse zum Zwecke der E-Mail-Benachrichtigung über<br/>Meldungsunstimmigkeiten zu meinem Betrieb im Meldeprogramm gespeichert wird und</li> <li>Benachrichtigungen mit Name und Betriebsnummer meines betreffenden Betriebes an die angegebene<br/>E-Mail-Adresse versendet werden, sofern Meldungsunstimmigkeiten bestehen.</li> </ul>                                                                                                    |
|                                                                                                    |

4. E-Mail-Adresse eingeben und speichern:

| D | ie Benachrichtigung soll an folgende E-Mail-Adresse übermittelt werden: |
|---|-------------------------------------------------------------------------|
| [ | Bitte E-Mailadresse eingeben]                                           |
| Ī | Bitte E-Mailadresse wiederholen]                                        |
|   |                                                                         |

## 5. Test-E-Mail senden:

|                | <ul> <li>Ich habe die oben genannten Hinweise gelesen und verstanden. Ich bin damit einverstanden, dass</li> <li>die nachfolgende E-Mail-Adresse zum Zwecke der E-Mail-Benachrichtigung über<br/>Meldungsunstimmigkeiten zu meinem Betrieb im Meldeprogramm gespeichert wird und</li> <li>Benachrichtigungen mit Name und Betriebsnummer meines betreffenden Betriebes an die angegebene<br/>E-Mail-Adresse versendet werden, sofern Meldungsunstimmigkeiten bestehen.</li> </ul> |
|----------------|----------------------------------------------------------------------------------------------------|
|                | E-Mail-Benachrichtigungsservice aktiviert am:                                                                                                    |
|                | 16.10.2024 15:49                                                                                                    |
|                | Die Benachrichtigung soll an folgende E-Mail-Adresse übermittelt werden:                                                                                                    |
|                | michene.kineper@iwk.mw.de                                                                                                    |
| Ändern Löschen | Test-E-Mail                                                                                                    |

Um sicherzugehen, dass die eingegebene E-Mail-Adresse korrekt ist, kann eine Test-E-Mail verschickt werden. Sollten Sie diese nicht erhalten, schauen Sie bitte auch in Ihrem Spam- oder Junkordner nach und geben die Absenderadresse noreply@meldeprogramm-nrw.de frei.

Sie können über die Schaltfläche "Ändern" die hinterlegte E-Mail-Adresse bearbeiten. Über die Schaltfläche "Löschen" können Sie sich jederzeit wieder vom Benachrichtigungsservice abmelden.

Probleme? Es helfen:

Frau Himberg Tel.: 0221/5340-533 E-Mail: monika.himberg@lwk.nrw.de Frau Neuschildkamp Tel.: 0251/2376-689 E-Mail: <u>lara.neuschildkamp@lwk.nrw.de</u>

Frau Knieper Tel.: 0251/2376-581 E-Mail: michelle.knieper@lwk.nrw.de